## Instrukcija kaip naudoti VILNIUS TECH VPN

Prieš pradedant įsitikinkite, kad nesate įsijungę vpn.vgtu.lt.

 Nueikite į puslapį: vpn.vilniustech.lt

| Please Login       |
|--------------------|
| D                  |
| ••••               |
| Login              |
| Launch FortiClient |
|                    |

Prisijunkite su savo darbuotojo/studento duomenimis

2. Prisijungus matysite tokį langa, spauskite "Download FortiClient"

| vpn.vilniustech.lt                      |  |
|-----------------------------------------|--|
| Launch FortiClient Download FortiClient |  |
| Quick Connection + New Bookmark         |  |
| History                                 |  |

3. Parsisiuntus turėsite tokį failą, atidarykite ji: "FortiClientVPNOnlineInstaller\_7.0.1.0083.exe"

| FortiClient Installer                |        |
|--------------------------------------|--------|
| Status<br>Retrieving image list (0%) | Cancel |

FortiClient Installer gali šiektiek užtrukti, luktelėkit.

4. Po kiek laiko iššoks langas:

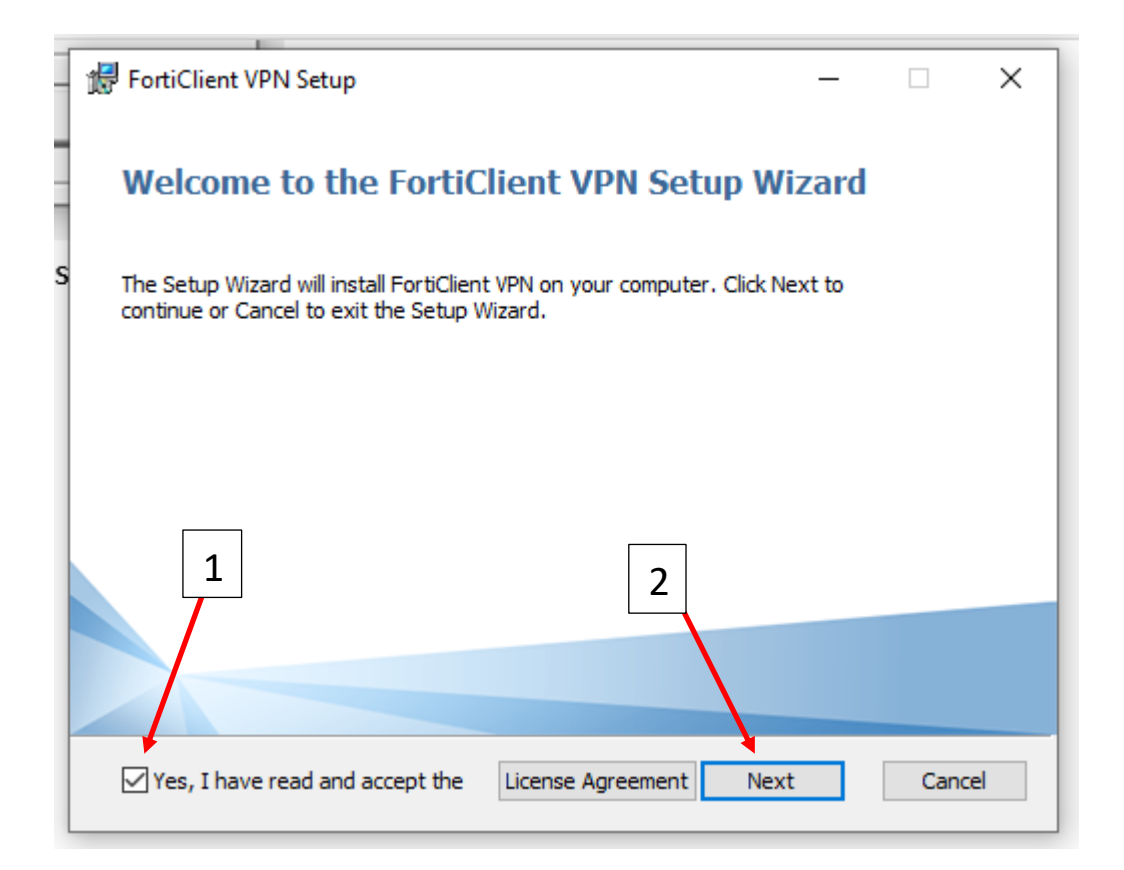

| ide FortiClient VPN Setup ─                                                                                 | ×  |
|----------------------------------------------------------------------------------------------------|----|
| <b>Destination Folder</b><br>Click Next to install to the default folder or click Change to choose another. |    |
| Install FortiClient VPN to:                                                                                 |    |
| C:\Program Files\Fortinet\FortiClient\<br>Change                                                            |    |
| 3                                                                                                    |    |
|                                                                                                    |    |
| Back Next Cano                                                                                              | el |

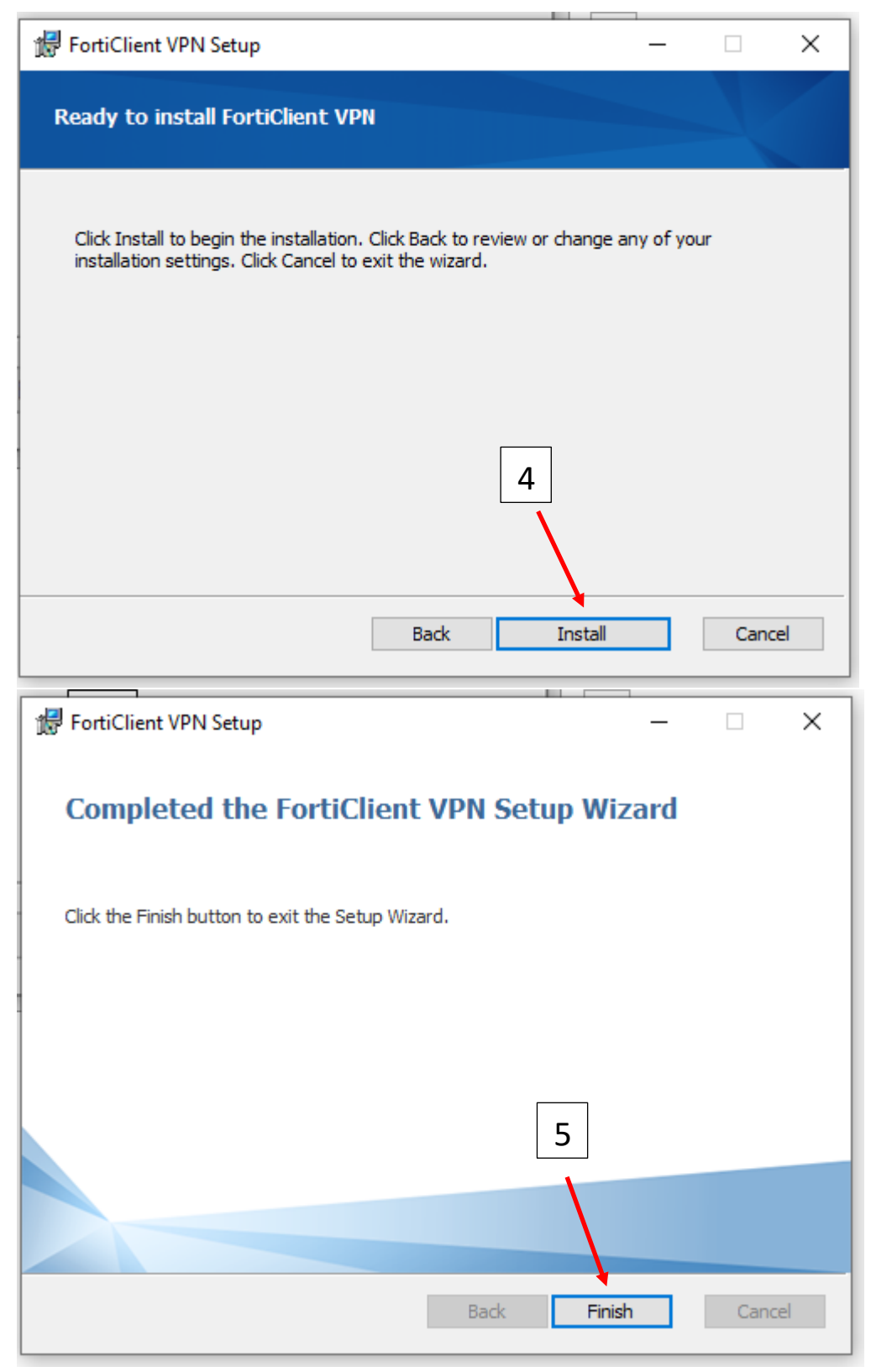

Baigus instaliacijai, ant Jūsų darbalaukio atsiras tokia programa:

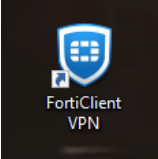

5. Atidarykite FortiClient VPN

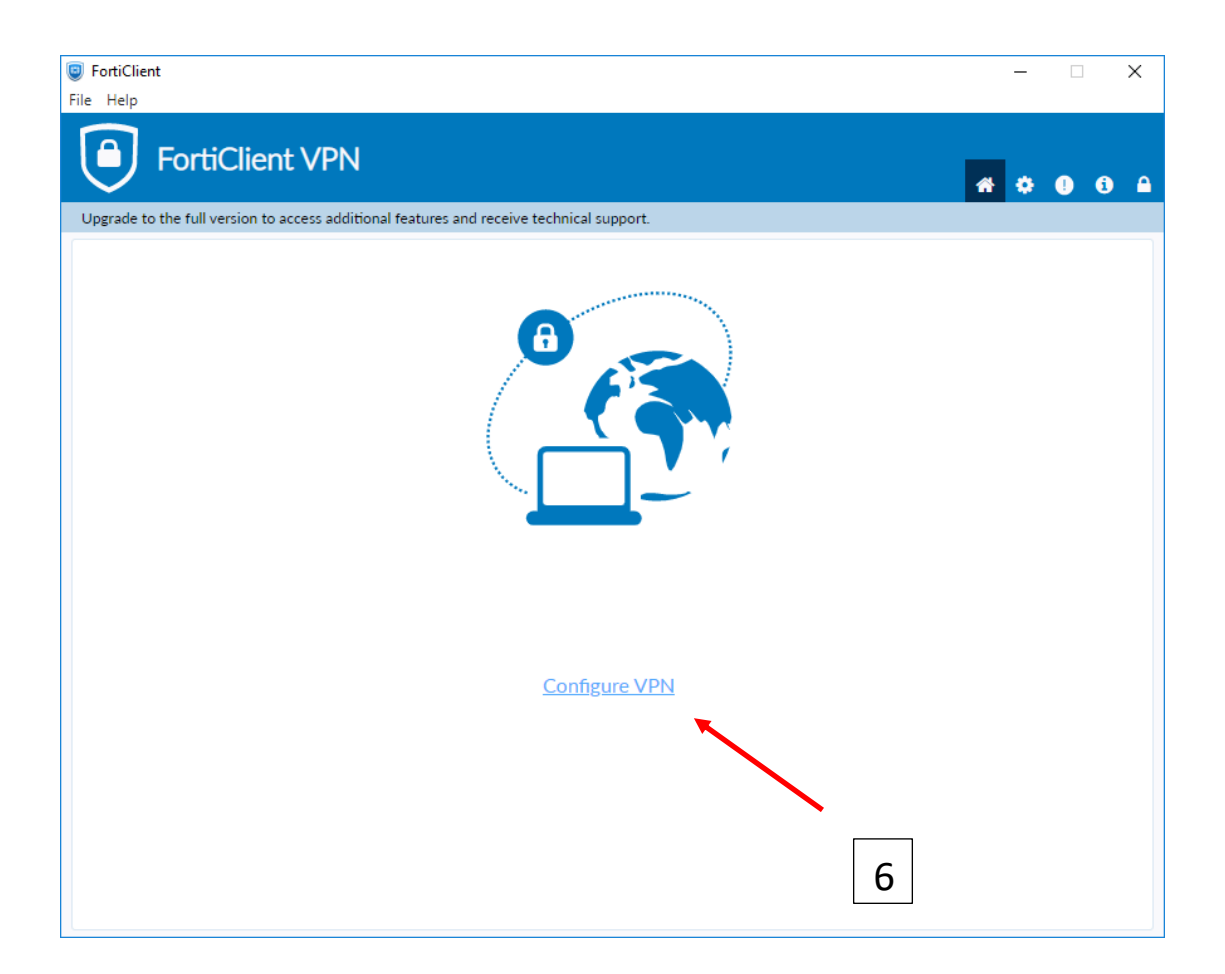

## **New VPN Connection**

| VPN                | SSL-VPN                                   | IPsec VPN             | XML                    |
|--------------------|-------------------------------------------|-----------------------|------------------------|
| Connection Name    | VILNIUS TECH 🔶                            | Galima įraš           | yti bet ką.            |
| Description        | Work/Study                                | Galima įrašyti bet    | : ką.                  |
| Remote Gateway     | vpn.vilniustech.lt<br>+Add Remote Gateway | Privalom<br>vpn.vilni | a įrašyti<br>ustech.lt |
|                    | Customize port                            | 443                   |                        |
|                    | Enable Single Sign (                      | On (SSO) for VPN Tun  | nel                    |
| Client Certificate | None                                      |                       | ~                      |
| Authentication     | Prompt on login ()                        | )Save login           | 7                      |
|                    | Enable Dual-stack I                       | Pv4/IPv6 address      |                        |
|                    |                                           |                       |                        |
|                    | Cancel                                    | Save                  |                        |
|                    |                                           |                       |                        |

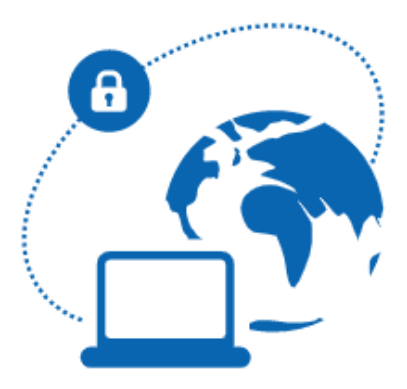

Please contact your administrator or connect to EMS for license activation.

| VPN Name | VILNIUS TECH |             | ~ | ≡ |
|----------|--------------|-------------|---|---|
| Username | ID 🔶         | ID          |   |   |
| Password | +            | Slaptažodis |   |   |
|          |              |             |   |   |

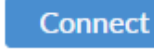

**VPN** Connected

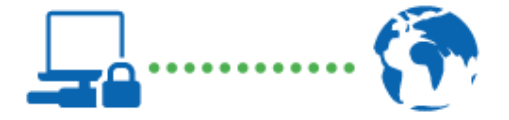

| VPN Name       | VILNIUS TECH                  |
|----------------|-------------------------------|
| IP Address     | Jūsų VPN IP bus parodytas čia |
| Username       | Jūsų ID bus parodytas čia     |
| Duration       | 00:00:01                      |
| Bytes Received | 0 KB                          |
| Bytes Sent     | 10.52 KB                      |
|                |                               |
| Disco          | onnect                        |

Jei turite klausimų, registruokite kreipinį portale <u>https://pagalba.vgtu.lt/</u>, pasirinkite skiltį **IT pagalba**.